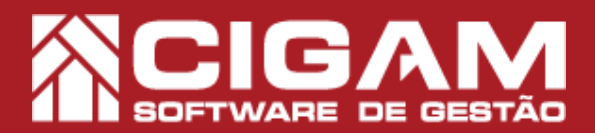

## Guia Prático

Requisitos: Estar em Loja.

Versão:

19.2.1000

Acessar: <Movimentação Financeira>; <Fechamento do Caixa>.

## Como identificar Sobras e Faltas no Fechamento de Caixa?

**Objetivo:** Saiba como identificar Sobras e Faltas na tela de Fechamento de Caixa no Sistema Cigam Gestor Lojas e Franquias. Nesse módulo ao entrar no Fechamento de Caixa você terá mais informações das sobras e faltas realizadas no respectivo dia.

**1.** Em Loja, clique em **<Movimentação Financeira>**, logo após **<Fechamento do Caixa>**.

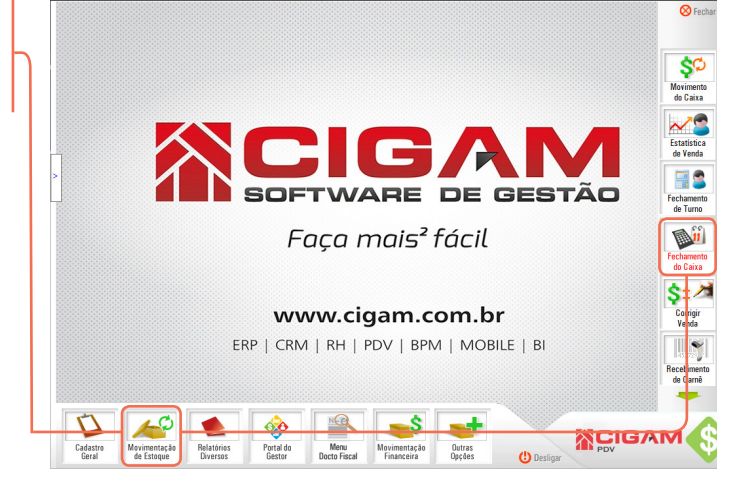

2. Insira usuário e senha, após clique em < Acessar>.

| 🚸 Identificação do Usuário | ×          | do C           |
|----------------------------|------------|----------------|
| Acesso Restrito            |            | Estat<br>de Vi |
| Acesso nestino             | RTÃ        |                |
| Plano de Contas            | JIA        | Fecha de T     |
| Usuário                    | •          | Fecha          |
| Senha                      |            | do C           |
|                            |            | Cor<br>Ver     |
| (I) Accessor               | 🚫 Cancolar |                |

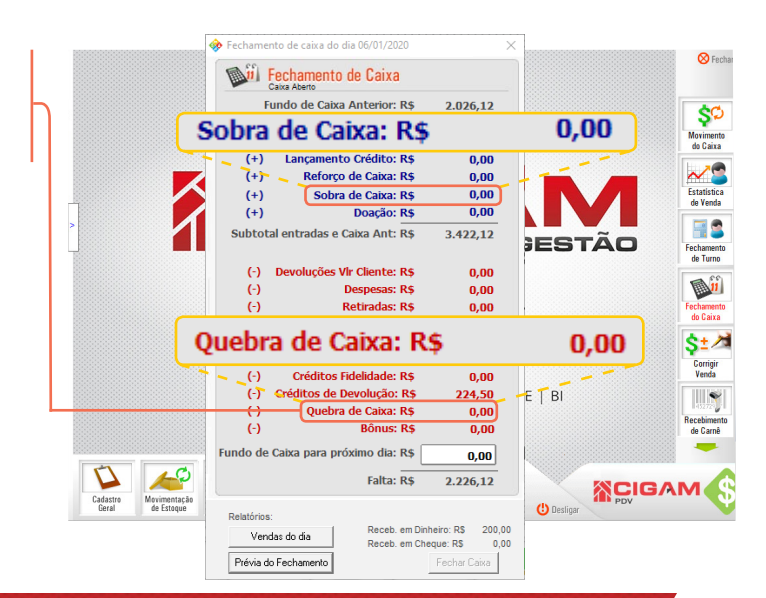

**3.** Observe a tela de Fechamento de Caixa. Na parte de cima, em azul, os valores que entraram no seu caixa.

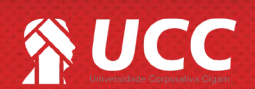

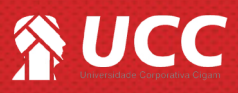

## **4.** A sobra pode ocorrer quando:

- Lançar uma despesa sem ter fisicamente dinheiro em caixa;

- Lançar duas vezes a mesma despesa;

- Receber do cliente um valor maior que a venda registrada no sistema.

O que fazer? Ao detectar uma sobra, você deve lançar o valor da mesma como "Sobra de Caixa".

Falta ou Sobra: a soma das entradas menos as saídas devem equivaler a zero. Se houverem valores divergentes ocasionarão sobras ou faltas.

- **5.** A falta pode ocorrer quando:
- Lançar uma retirada de dinheiro do caixa errada;
- Lançar uma retirada de cheque do caixa errada;
- Pagar uma despesa e não lançar no sistema;
- Receber um valor menor ao que foi registrado no sistema.

O que fazer? Quando a falta não é identificada, deve se lançar esse valor como "Quebra de Caixa".

**6.** A falta pode ocorrer quando:

- Lançar uma retirada de dinheiro do caixa errada;
- Lançar uma retirada de cheque do caixa errada;
- Pagar uma despesa e não lançar no sistema;
- Receber um valor menor ao que foi registrado no sistema.

**O que fazer?** Quando a falta não é identificada, deve se lançar esse valor como "Quebra de Caixa".

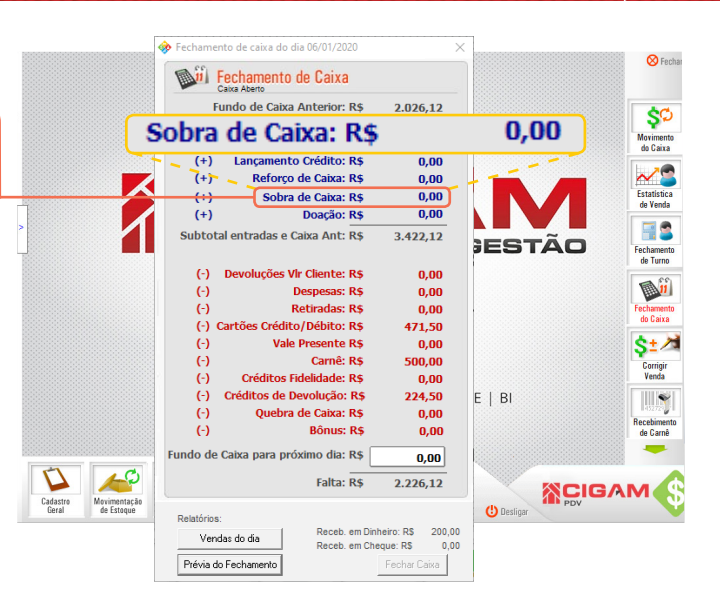

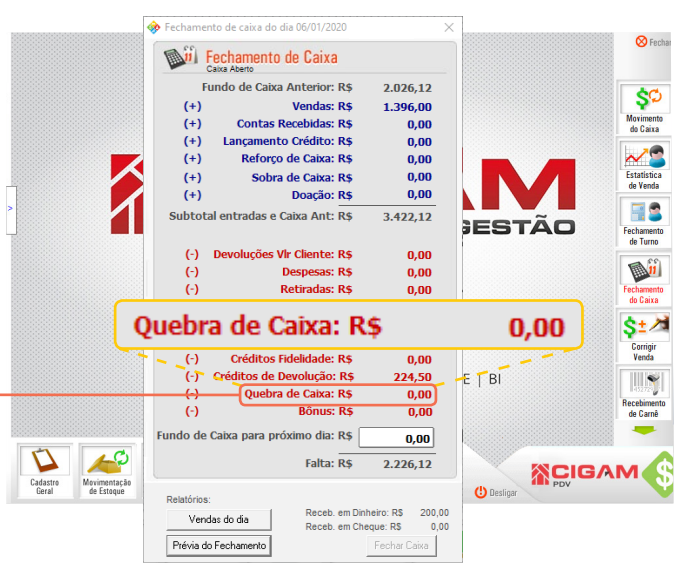

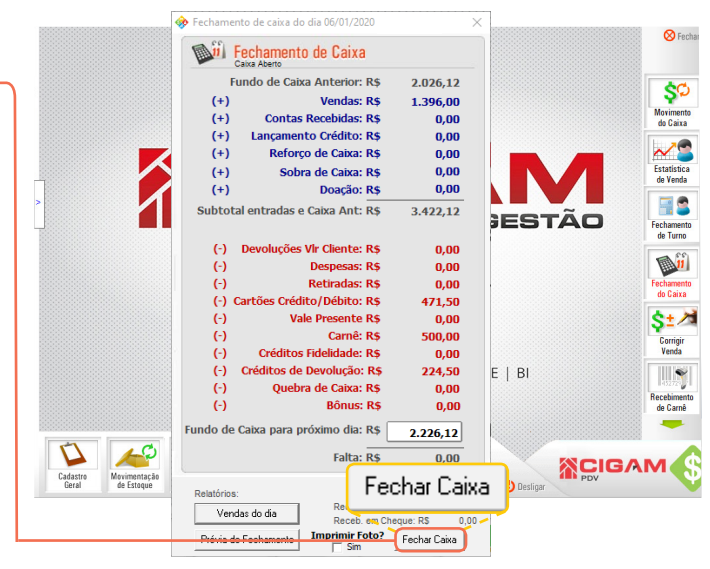

Muito Bem! Agora você sabe como visualizar o relatório de produtos indenizados. Boas vendas!

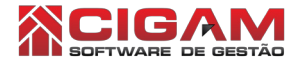

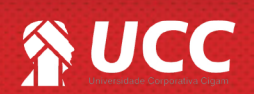